#### **Generieren eines Berichts**

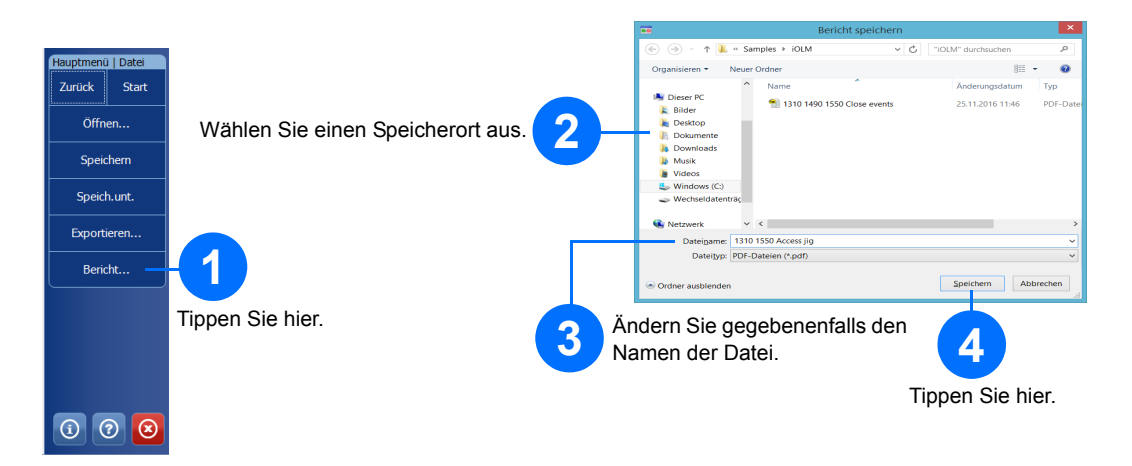

### Anzeigen der Ergebnisse und Verstehen der Diagnose

Nach einer Messung können Sie die Ergebnisse auf verschiedenen Registerkarten anzeigen. Wenn die Anwendung Probleme oder unklare Messsituationen feststellt, wird eine Diagnose mit zusätzlichen Informationen zu den spezifischen Problemen des Streckenelements bereitgestellt.

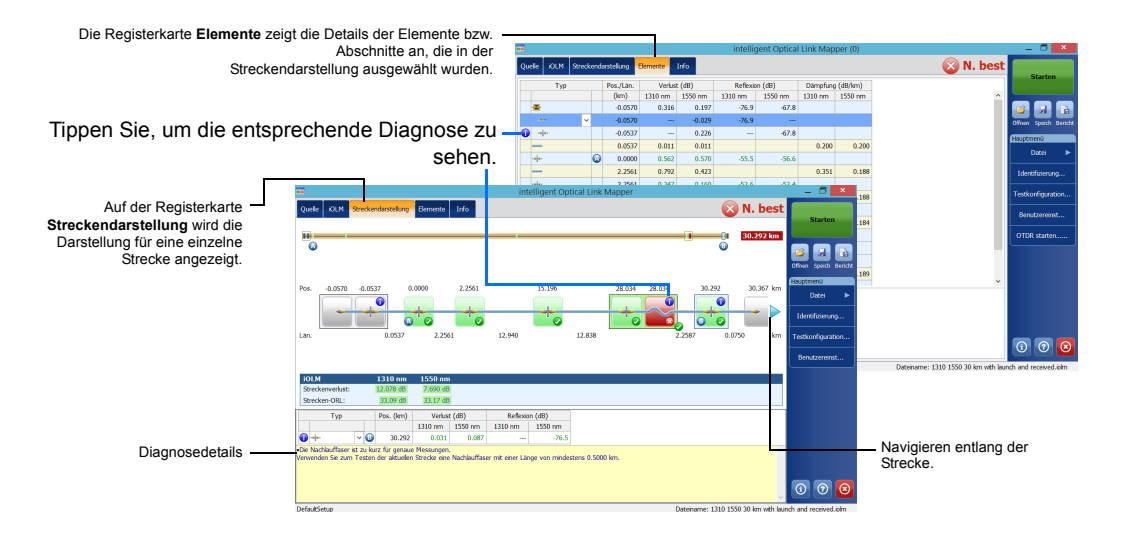

## **Verwenden Ihres Moduls als Quelle**

Sie können den vorhandenen OTDR-Laser als Quelle betreiben, um Leistungsmesser-Messungen am anderen Ende der Faser durchzuführen.

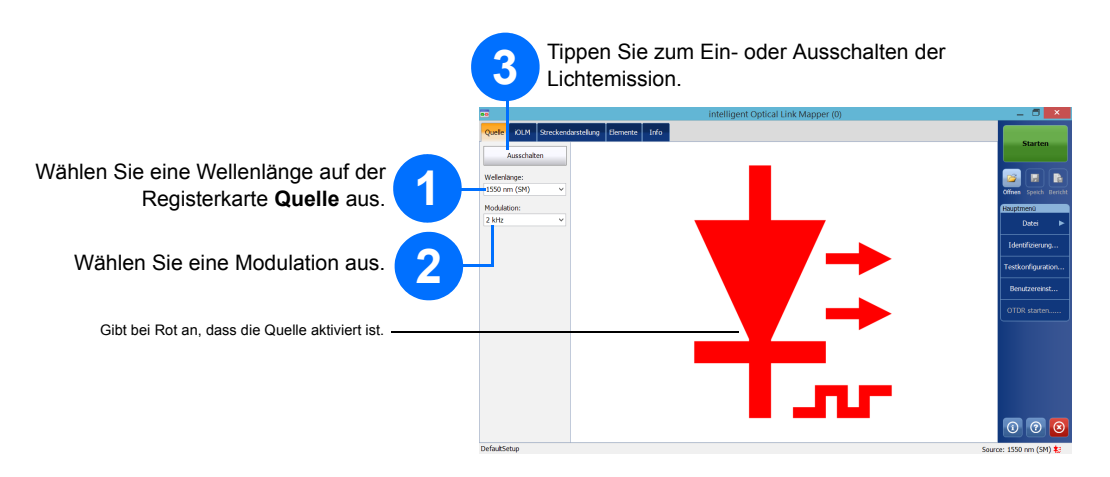

#### Verwenden des Inline-Leistungsmessers

Der Inline-Leistungsmesser misst die Leistung der Strecke über den Singlemode-Live-Anschluss, der auch für iOLM-Messungen verwendet wird. Er kann mit zwei Kanälen ausgerüstet werden, um Leistungsmesser-Messungen für mehrere Wellenlängen gleichzeitig durchführen zu können.

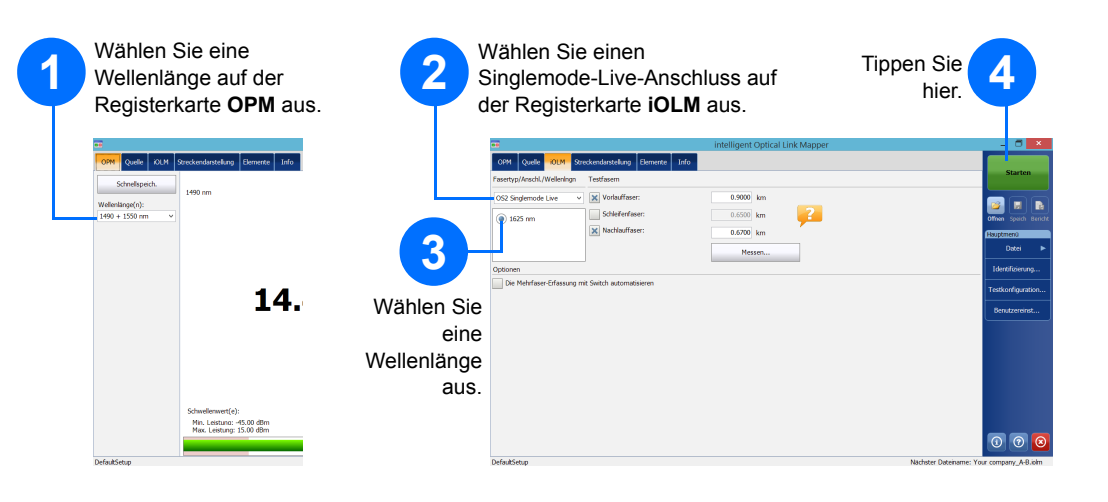

© 2017 EXFO Inc. Alle Rechte vorbehalten. Gedruckt in Kanada (2017-01) P/N:1070834 Version: 1.0.0.1

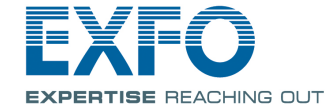

### iOLM intelligent Optical Link Mapper

Bei iOLM handelt es sich um eine optimierte Anwendung für die Charakterisierung eines

Zugangs-/FTTx-Netzwerks. Diese OTDR-basierte Anwendung verwendet eine Mehrfachimpuls-Datenerfassung und hochentwickelte Algorithmen, um detaillierte Informationen zu den einzelnen Elementen einer Strecke zu

Das iOLM-Modul kann optional mit einem Inline-Leistungsmesser ausgestattet werden. Optional können Sie die Leistungspegel für zwei Wellenlängen in einer einzigen Erfassung messen, wenn zwei Wellenlängen zum Testen verwendet werden.

Hinweis: Je nach Modell und Optionen, die Sie erworben haben, sind einige Funktionen unter Umständen nicht verfügbar.

# Festlegen von Benutzereinstellungen

| Starten                                                                                |                  | 2 Pas<br>iOLI<br>der                                                                                                    | sen Sie<br>1/Anwe<br>Berichte                                                | das Aussehen u<br>indung an, einsch<br>e und der akustis | nd das Verl<br>iließlich des<br>chen Hinwe | nalten Ihrer<br>Standard-Spe<br>eise.                    | eicherordners, |
|----------------------------------------------------------------------------------------|------------------|----------------------------------------------------------------------------------------------------|------------------------------------------------------------------------------|----------------------------------------------------------|--------------------------------------------|----------------------------------------------------------|----------------|
| n Speich Bericht<br>tmend<br>Datei  P<br>entifizierung<br>konfiguration<br>nutzereinst | Tippen Sie hier. | Allgemen Bercht<br>CUUser<br>Vor<br>K Vor<br>Funktionen<br>Funktionen<br>Funkt | an Berdit<br>DR-Grafik<br>setpassage<br>agrose<br>adk<br>lie Strecken in ein | Benutzereinstellungen<br>Benutzereinste                  | llungen                                    | ×                                                        |                |
| 00                                                                                     |                  |                                                                                                    |                                                                              |                                                          | ox<br>3<br>Tippen Sie I                    | senst, wiederherstellen<br>Abbrechen Übernehmen<br>Nier. |                |

Veitere Informationen entnehmen Sie bitte der Gebrauchsanleitung.

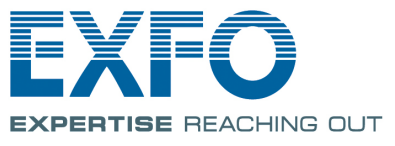

#### Identifizieren von Messungen

Die Funktion zur automatischen Namenszuweisung ist hilfreich, um für Ihre Tests ein Benennungsschema festzulegen.

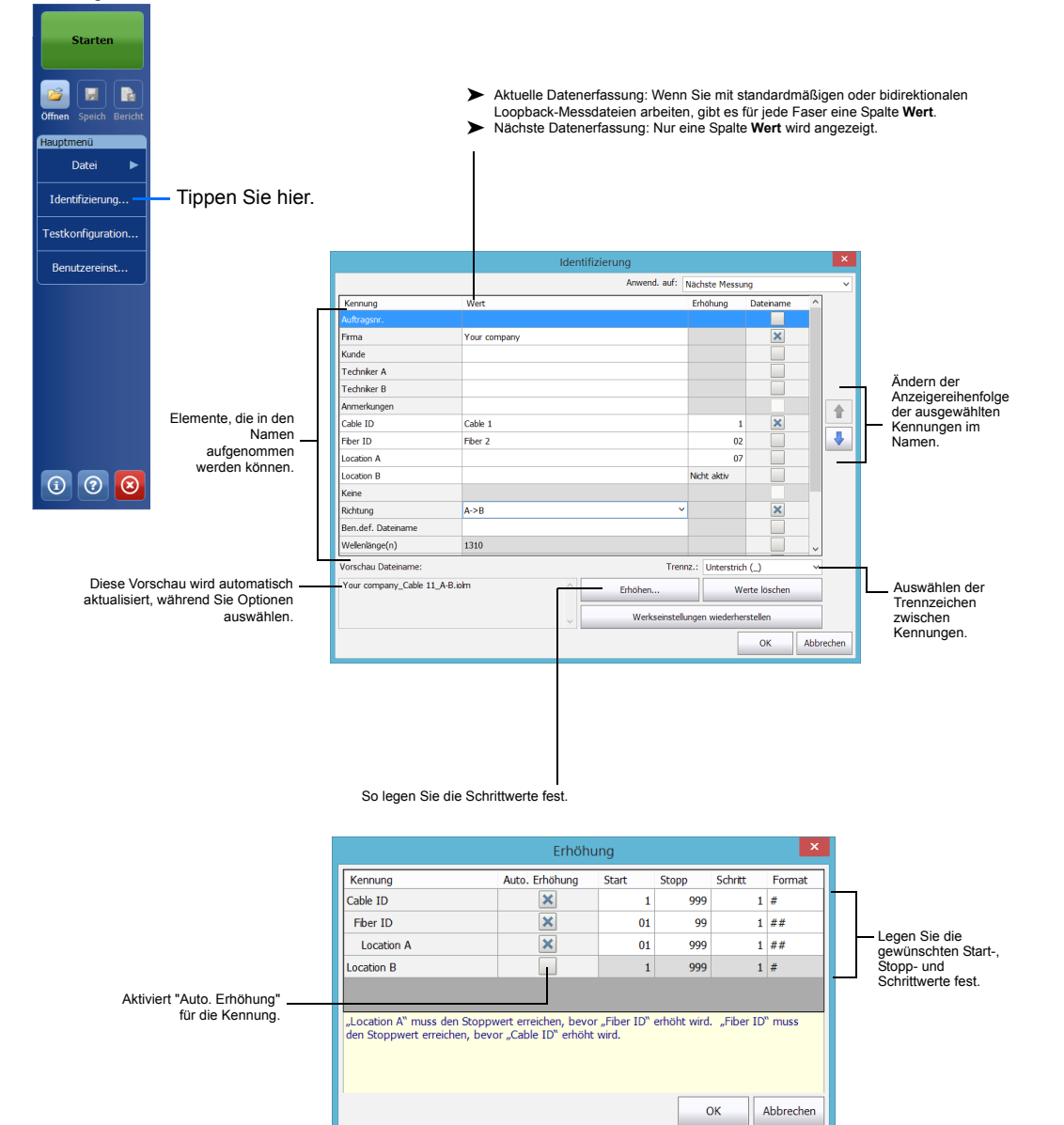

# Verwenden von Testkonfigurationen

Beim Kauf Ihres Geräts ist eine vordefinierte Standardkonfiguration verfügbar. Sie können auch eigene Testkonfigurationen erstellen, die auf Ihre spezifischen Anforderungen zugeschnitten sind.

| Starten        |                                                                  | Testkonfiguration                                                                                                   |  |  |  |
|----------------|------------------------------------------------------------------|----------------------------------------------------------------------------------------------------|--|--|--|
| ounten         | Wählen Sie die                                                   | Nächste Messung                                                                                                    |  |  |  |
|                | Konfiguration aus, die Sie                                       | DefautSetup     2 Anschlüsse, Benutzerdefinierte Schwelenwerte für Best./N.best.                                    |  |  |  |
| Speich Bericht | tür die nächste Messung                                          | Point to Point<br>2 Anschlüsse, Benutzerdefinierte Schwellenwerte für Best./N.best.                                 |  |  |  |
| menü           | verwenden mochten.                                               | PON 1 Spitters 1x32<br>2 Anschlüsse, 1 Spitter, Benutzerdefnierte Schwelenwerte für Best./N.best.                   |  |  |  |
| Datei 🕨        |                                                                  | PON 2 Spitters 1x4 1x8<br>2 Anschlüsse, 2 Spitter, Benutzerdefnierte Schwelenwerte für Best./N.best.                |  |  |  |
| ntifizierung   | Gibt an, dass sich die                                           | PON 2 Spitters Unknown Ratio     2 Anschüsse, 2 Spitter, Benutzerdefnierte Schwelenwerte für Best./N.best.          |  |  |  |
| konfiguration  | Testkonfiguration<br>im schreibgeschützten Modus                 | Short Link Close Events<br>Short Link Close Events, 2 Anschlüsse, Benutzerdefnierte Schwelenwerte für Best./N.best. |  |  |  |
| nutzereinst    | befindet.                                                        | Aktuelle Messung                                                                                                    |  |  |  |
|                |                                                                  | Default Setup<br>OS1 Singlemode, 2 Anschlüsse, Benutzerdefinierte Schwelenwerte für Best./N.best.                   |  |  |  |
|                | hier.<br>Für die aktuelle Datenerfassung                         | Dupkzieren Andem Löschen Importieren Exportieren                                                                    |  |  |  |
|                | verwendete Konfiguration.                                        | Schließen                                                                                                    |  |  |  |
| 0 8            | Kopiert die ausgewählte Konfiguration, sodass Sie e<br>ersteller | tine neue<br>n können.                                                                                              |  |  |  |
|                | Füg                                                              | t Konfigurationen aus einem externen Gerät der Liste hinzu.                                                         |  |  |  |

4 Splitter schaften Streckendefinitio Splitte < Zurück verte für Best./N.best Solitter-V nz./Beart Splitter-X Schw.w. f. fest. Verl. auf Str. 🗙 Dynamisches Dämpfungsbudge 1.000 0.000 20.000 1.000 0.000 20.000 15.00 0.0000 80.000 asereiger 0.300 0.300 0.750 Element B Erstes 0.750 Werkseinst. wied ок Abbreche

Ändern Sie die Einstellungen für Ihre Konfiguration nach Bedarf. Der iOLM führt die Datenerfassung an dem gewählten Anschluss und bei den festgelegten Wellenlängen durch; die Werte werden für die nächste Datenerfassung gespeichert. Unterschiedliche Testarten, wie beispielsweise der Standardmodus oder Loopback-Modus, sind bei Bedarf verfügbar.

Wählen Sie den Anschluss und den Fasertyp auf der Registerkarte **iOLM** aus.

Wählen Sie die Wellenlänge aus.

Um die Länge der Vorlauf- und Nachlauffaser automatisch zu kalibrieren, tippen Sie auf Messen....

ODER Um die Werte manuell

# Konfigurieren von Testparametern und Starten einer Datenerfassung

festzulegen, wählen Sie die Kontrollkästchen entsprechend Ihrer Testanforderungen aus und geben Sie die Werte ein.

| <u></u>                                       | intelligent Optical Link Mapper | D X                   |
|-----------------------------------------------|---------------------------------|-----------------------|
| Quelle IOLM Streckendarstellung Elemente Info |                                 |                       |
| Fasertyp/AnschL/Welleningn Testfasem          |                                 | Starten               |
| OM4 Multimode 50 µm 💙 🗙 Vorlauffaser:         | 0.0670 km                       |                       |
| 850 nm Schleifenfaser:                        | 5.0000 km                       | Offnen Speich Bericht |
| 1300 nm Nachlauffaser:                        | 0.0670 km                       | Hauptmenü             |
|                                               | Messen                          | Datei 🕨               |
|                                               |                                 | Identifizierung       |
| <b>_</b>                                      |                                 | Testkonfiguration     |
|                                               |                                 | Benutzereinst         |
|                                               |                                 |                       |
|                                               |                                 |                       |

Hinweis: Das Kontrollkästchen Schleifenfaser ermöglicht Ihnen das Testen im Loopback-Modus.

| Wählen Sie die Option aus,<br>mit der Sie arbeiten<br>möchten (Mehrfaser-Switch | 4                  |                                                                                           | 5                                | Tippen Sie auf<br>Starten oder auf<br>OptiMode |
|---------------------------------------------------------------------------------|--------------------|-------------------------------------------------------------------------------------------|----------------------------------|------------------------------------------------|
| oder bidirektionaler                                                            | •                  | intelligent Optical Link Mapper (0)                                                       | _ <b>3</b> ×                     | starten.                                       |
|                                                                                 | Quele IOLM St      | eckendarstellung Elemente Info                                                            | Starten                          |                                                |
| Loopback-Modus).                                                                | Fasetyp/Anschi./We | eenings testraseen                                                                        |                                  |                                                |
|                                                                                 | OSI Singlemode     | Schelenfaser: 0.000 km                                                                    | 2 🖪 🖪                            |                                                |
|                                                                                 | 1310 nm            | Nachlauffaser: 0.0200 km Å                                                                | Hauptmen0                        |                                                |
|                                                                                 |                    | Messen                                                                                    | Datei 🕨                          |                                                |
|                                                                                 | Optionen           |                                                                                           | Identifizierung                  |                                                |
| Г                                                                               | Die Mehrfaser-Er   | assung mit Switch automatisieren                                                          | Testkonfiguration                |                                                |
|                                                                                 |                    | intelligent Optical Link Mapper – bidirektionaler Loopback                                |                                  | _ <b>0</b> _ ×                                 |
|                                                                                 |                    | Quelle OLH Streckendarstellung Bernente Info                                              |                                  | Starten                                        |
| Wählen Sie dies für eine                                                        |                    | Fasertyp/Anschi./Weileningn Testfasern                                                    |                                  |                                                |
| Mehrfaser-Erfassung mit                                                         |                    | OS2 Singlemode V Vonsumaser: 0.2000 km                                                    |                                  | 2 B B                                          |
| optischem Switch.                                                               |                    | 1310 nm Nachauffaser: 0.2000 km                                                           | °                                | fren speich Bericht                            |
|                                                                                 |                    | Nesset                                                                                    |                                  | Datei 🕨                                        |
|                                                                                 |                    | Dptionen                                                                                  |                                  | Identifizierung                                |
| Wählen Sie dies für bidirektionale                                              |                    | Bidrektional (nur Loopback)                                                               | т                                | estkonfiguration                               |
| Loopback-Erfassungen.                                                           | DefaultSetup       | Vorlauf Your company_Bdirektional                                                         |                                  | Benutzereinst                                  |
|                                                                                 |                    | 🕡 🕡 Schlefe                                                                               |                                  |                                                |
|                                                                                 |                    | 2 Nachiauf Your company_Bdirektional                                                      |                                  |                                                |
|                                                                                 |                    | Verbinden Sie das iOLM mit der Vorlauffaser und tippen Sie auf "Starten".                 |                                  |                                                |
| Wählen Sie 1 oder 2, je nachdem, w                                              | elche              | wir emprenien, zwischen dem insolument und der vonaunaser einen überbrucker anzuschieden. |                                  |                                                |
| Richtung Sie für den ersten Test verwe                                          | nden               |                                                                                           |                                  |                                                |
| möc                                                                             | hten.              |                                                                                           |                                  |                                                |
|                                                                                 |                    |                                                                                           |                                  | 3 0 😣                                          |
|                                                                                 |                    | NafarðSatum Na                                                                            | chater Dateiname: Your company B | draktional introbet                            |